# CareAffiliate Quick Guide: How to Check Authorization Status

This guide will take you step by step through the process of checking the status of a preauthorization in CareAffiliate, including examples of different status types you might encounter.

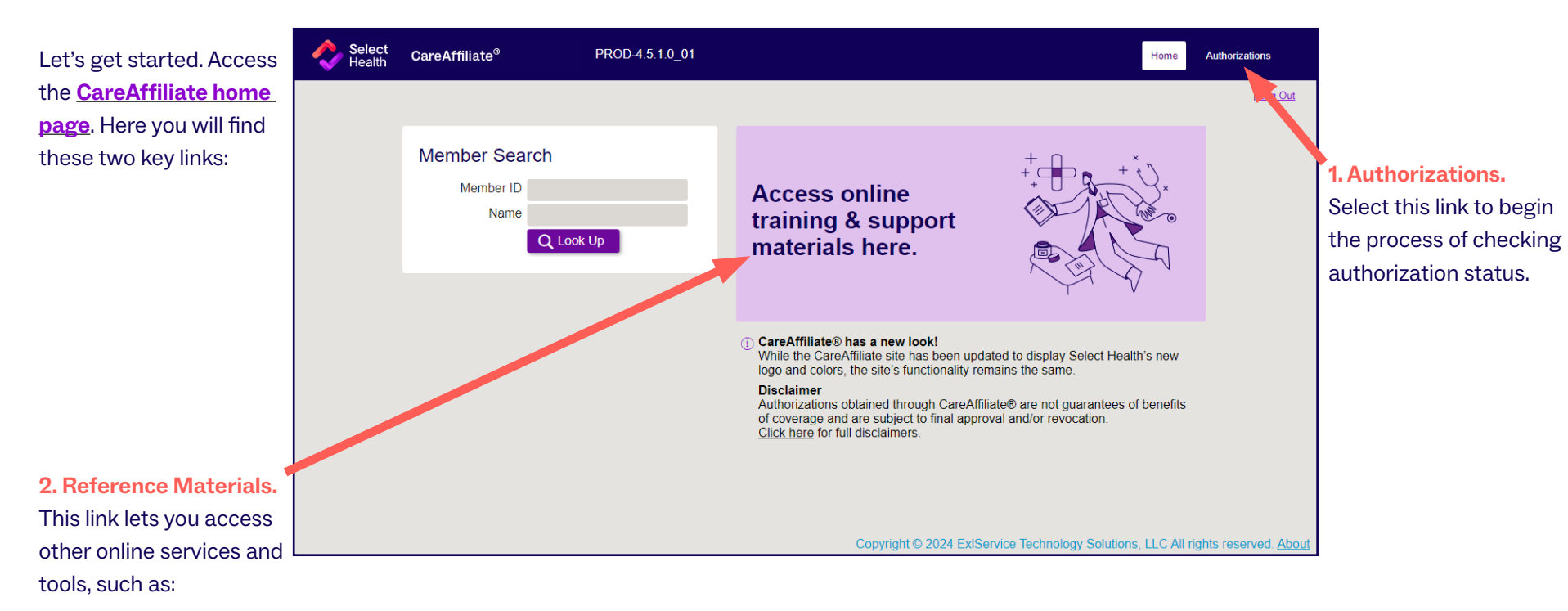

- Request Type List: This list of request types guides you on selecting those that are specific to the service requested.
- Quick Reference Guide: This resource offers step-by-step instructions on how to enter a request.
- FAQs: This document addresses the questions we receive most frequently from users.

The balance of this Quick Guide covers how to search by either member ID or reference/authorization number as well as examples of the various authorization types and how the status view will appear for each.

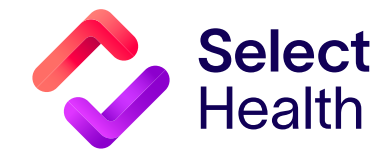

# How to Check Authorization Status, Continued

### **Checking Authorization Status**

Once you select the "Authorizations" link, the search menu gives you a variety of options to look up authorization information. The most common search options are by Member ID or Reference # (which is the same as the Authorization #)

#### Search by Member ID

- Select the magnifying glass to the right of the Member ID field.
- 2. Enter information in the Member Search screen that opens. (CareAffiliate requires a minimum of two identifiers not exclusive to last name; the date of birth is always required).
- 3. After entering the identifiers, click "Search."

The returned record will appear at the bottom of the Member Search screen. Select this record for authorization details.

See **page 4** for common samples of authorization detail views.

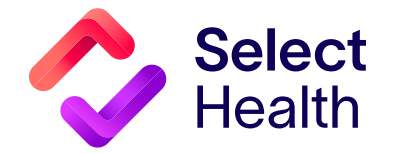

| orizations                                                                  |                                                                                                    |                                                                                                    |                     | Search Existi                                            | ing Records                       | New Authorization | Cle              |
|-----------------------------------------------------------------------------|----------------------------------------------------------------------------------------------------|----------------------------------------------------------------------------------------------------|---------------------|----------------------------------------------------------|-----------------------------------|-------------------|------------------|
|                                                                             |                                                                                                    |                                                                                                    |                     |                                                          |                                   |                   |                  |
| Search Criteria 🔨                                                           |                                                                                                    |                                                                                                    |                     |                                                          |                                   |                   |                  |
| Member ID                                                                   |                                                                                                    | Q                                                                                                    | Reference #         |                                                          |                                   |                   |                  |
| Name                                                                        |                                                                                                    |                                                                                                    |                     |                                                          |                                   |                   |                  |
| Requesting Provider ID                                                      |                                                                                                    | Q                                                                                                    | Diagnosis           | Code Descrip                                             | otion                             | Q                 |                  |
| Name                                                                        | Format: Last, First M.I.                                                                                      |                                                                                                    | Place of Service    | (Any)                                                    | ~                                 |                   |                  |
| Servicing Provider ID<br>Name                                               | Format: Last_First M I                                                                                        | Q                                                                                                    | Service             | <b>~</b>                                                 |                                   |                   |                  |
| Servicing Facility ID                                                       | r onnut. Edot, r not min                                                                                      | Q                                                                                                    | Service Dates From  | То                                                       |                                   |                   |                  |
| Name                                                                        |                                                                                                    | Su                                                                                                    | bmission Dates From | То                                                       |                                   |                   |                  |
|                                                                             |                                                                                                    |                                                                                                    | Status              | (4.00)                                                   |                                   |                   |                  |
|                                                                             |                                                                                                    |                                                                                                    | Status              | (Any)                                                    |                                   | <b>•</b>          |                  |
|                                                                             |                                                                                                    |                                                                                                    |                     |                                                          |                                   |                   |                  |
| Reference # Member<br>ere are no records to displa                          | <mark>er ID Policy ID</mark><br>ay                                                                            | <u>Member Name</u>                                                                                    | Member DOB          | Requesting Provider                                      | <u>Statu</u><br>Technology Solu   | s Diagnos         | is<br>ghts reser |
| Reference # Member<br>ere are no records to displa<br>Member                | er ID Policy ID<br>ay<br>Search<br>Last Name                                                                  | Member Name                                                                                           | Member DOB<br>Copy  | Requesting Provider                                      | : <u>Statu</u><br>Technology Solu | s Diagnos         | is<br>ghts reser |
| Reference # Member<br>ere are no records to disple<br>Member                | er ID Policy ID<br>ay<br>Search<br>Last Name<br>First Name                                                    | Member Name                                                                                           | Member DOB<br>Copy  | Requesting Provider                                      | Technology Solt                   | s Diagnos         | is<br>ghts reser |
| Reference # Member<br>ere are no records to displa<br>Member                | er ID Policy ID<br>ay:<br>Search<br>Last Name<br>First Name<br>Date of Birth*                                 | Member Name          xztest         01/01/1999                                                        | Member DOB<br>Copy  | Requesting Provider                                      | Technology Sole                   | s Diagnos         | is<br>ghts reser |
| Reference # Member<br>ere are no records to disple<br>Member                | er ID Policy ID<br>ay<br>Search<br>Last Name<br>First Name<br>Date of Birth*                                  | Member Name                                                                                           | Member DOB          | Requesting Provider                                      | Technology Solt                   | s Diagnos         | ghts reser       |
| Reference # Member<br>ere are no records to displa                          | er ID Policy ID<br>ay:<br>Search<br>Last Name<br>First Name<br>Date of Birth*<br>Neptifier Type<br>Idoptifier | Member Name           xztest           01/01/1999           (None)                                    | Member DOB<br>Copy  | Requesting Provider                                      | Technology Solu                   | s Diagnos         | is<br>ghts reser |
| Reference # Member<br>ere are no records to disple<br>Member                | er ID Policy ID<br>ay<br>Search<br>Last Name<br>First Name<br>Date of Birth*<br>Nentifier Type<br>Iduntifier  | Member Name          xztest         01/01/1999         (None)         Search                          | Member DOB          | Requesting Provider                                      | Technology Solt                   | s Diagnos         | is<br>ghts reser |
| Reference # Member<br>ere are no records to displa                          | er ID Policy ID<br>ay:<br>Search<br>Last Name<br>First Name<br>Date of Birth*<br>Neptifier Type<br>Identifier | Member Name                                                                                           | Member DOB<br>Copy  | Requesting Provider                                      | Technology Sole                   | s Diagnos         | is<br>ghts reser |
| Reference # Member<br>ere are no records to disple<br>Member<br>1 records m | er ID Policy ID<br>ay<br>Search<br>Last Name<br>First Name<br>Date of Birth*<br>Contifier Type<br>Iduatifier  | Member Name          xztest         01/01/1999         (None)         Search         a. Please choose | Member DOB          | Requesting Provider<br>right © 2024 ExtService<br>Cancel | Technology Solt                   | s Diagnos         | is<br>ghts reser |

## How to Check Authorization Status, Continued

4. You will again see the Authorizations Search Criteria Screen, but now the returned record will appear at the bottom of the screen. Click on the black arrow to view authorization details rather than selecting the authorization number.

| Select<br>Health CareAffilia                           | te <sup>®</sup> UAT02-4.5.1.0_01     |                                                                     | Home                                  | Authorizations |
|--------------------------------------------------------|--------------------------------------|---------------------------------------------------------------------|---------------------------------------|----------------|
|                                                        |                                      |                                                                     |                                       | <u>Log Out</u> |
| Authorizations                                         |                                      | Sear                                                                | ch Existing Records New Authorization | Clear          |
| Search Criteria 🔨                                      |                                      |                                                                     |                                       |                |
| <u>Member ID</u><br>Name                               | 0123456789 Q<br>XZTEST, POWERTRAILOI | Reference #                                                         |                                       |                |
| Requesting Provider ID<br>Name                         | Format: Last, First M.I.             | Diagnosis Code Description Q<br>Procedure<br>Place of Service (Any) | ٩                                     |                |
| Servicing Provider ID<br>Name<br>Servicing Facility ID | Format: Last, First M.I.             | Service V                                                           |                                       |                |
| Name                                                   |                                      | Submission Dates From To                                            |                                       |                |
| Reference # Member                                     | ID Policy ID Member Name             | Member DOB Requesting Provider Status                               |                                       |                |
| 240125893 0123456                                      | 789 100000000-00 XZTEST, POWERTI     | RAILONE D 01/01/1999 JONES, HENRY Certified in Total                | Z01.89 : Encntr preprocedural examin  | ations         |

#### Search by Reference/Authorization Number

1. Enter reference/authorization number in the Reference # field.

|                                                                                                 | Authorizations<br>Search Criteria A | UAT02-4.5.1.0_1                                                                                                    | Search Existing Records Reference # 240125893                                                                                                    | Home Authorizations     | <ol> <li>Click on<br/>Search Existing<br/>Records to get<br/>results.</li> </ol> |
|-------------------------------------------------------------------------------------------------|-------------------------------------|----------------------------------------------------------------------------------------------------|----------------------------------------------------------------------------------------------------|-------------------------|----------------------------------------------------------------------------------|
| 3. Click on the black arrow to view authorization details rather than the authorization number. | Requesting Provider ID              | Clast, First M.I.<br>Clast, First M.I.<br>Clast, First | Diagnosis Code Description Q Procedure Place of Service (Any) Service Dates From To Status (Any)  Cervice Dates From Status (Any)  Cervice Diagnosis Diagnosis Diagnos | procedural examinations |                                                                                  |

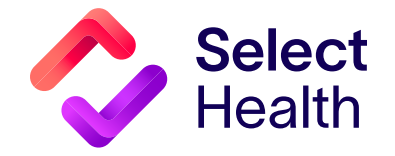

### **Understanding Typical Authorization Detail Views**

Based on the authorization type, the authorization detail view you see will differ. Below and on the following pages are six common views you may encounter. **Note that authorization views for other services will be very similar to the examples below.** 

1. **Pended**—This indicates that the authorization is pending review. The status for the complete authorization is the one found on the member stripe.

| Reference # Mem        | nber ID Policy ID                                                                                                    | <u>Member Name</u>                                                                                                    | Member DOB                   | Requesting Provider | <u>Status</u> | <u>Diagnosis</u>                           |
|------------------------|----------------------------------------------------------------------------------------------------|----------------------------------------------------------------------------------------------------|------------------------------|---------------------|---------------|--------------------------------------------|
| <b>240126122</b> 01234 | 156789 100000000-00                                                                                                    | XZTEST, POWERTRAILONE D                                                                                                    | 01/01/1999                   | JONES, HENRY        | Pended        | Z01.89 : Encntr preprocedural examinations |
| Service Reference #    | Service Details                                                                                                    |                                                                                                    |                              |                     |               |                                            |
| 0240126122-001         | Service From/To<br>Place of Service<br>Service<br>Service Status:<br>Procedure:<br>Servicing Facili<br>Servicing Provi                | <ul> <li>04/17/2024 - 04/17/2024</li> <li>On Campus - Outpatient Ho<br/>Sumical</li> <li>(g) Pend</li> <li>SU02 - SUIGICAL ON TAIN MEDICAL<br/>der: (None)</li> </ul>                              | spital<br>tpatient<br>⊾=NTER | The overall         | status        | of this request is Pended                  |
| 0240126122-002         | Service From/Tr<br>Place of Service<br>Service:<br>Service Status:<br>Procedure:<br>Total Qty:<br>Servicing Facili<br>Servicing Provi | <ul> <li>04/17/2024 - 04/17/2024</li> <li>On Campus - Outpatient Ho<br/>Surgical<br/>(g) Pend<br/>27130 : TOTAL HIP ARTHR(<br/>1.0 Units</li> <li>ty: (None)</li> <li>der: JONES, HENRY</li> </ul> | spital<br>OPLASTY            | The overall         | Status        | s of this request is rended.               |

#### 2. Certified in Total—This indicates that the authorization has been approved.

| Reference #                   | <u>Member ID</u> | Policy ID                                                                                                    | Member Name                                                                                                    | Member DOB               | Requesting Provider | <u>Status</u>      | Diagnosis                                  |
|-------------------------------|------------------|----------------------------------------------------------------------------------------------------|----------------------------------------------------------------------------------------------------|--------------------------|---------------------|--------------------|--------------------------------------------|
| <sup>□</sup> <u>240125893</u> | 0123456789       | 10000000-00                                                                                                    | XZTEST, POWERTRAILONE D                                                                                                    | 01/01/1999               | JONES, HENRY        | Certified in Total | Z01.89 : Encntr preprocedural examinations |
| Service Refere                | nce #            | Service Details                                                                                                    |                                                                                                    |                          |                     |                    |                                            |
| <u>0240125893-00</u>          | <u>1</u>         | Service From/T<br>Place of Service<br>Service:<br>Service Status:<br>Procedure:<br>Total Qty:<br>Servicing Facili<br>Servicing Provi | <ul> <li>o: 05/01/2024 - 05/01/2024</li> <li>e: Office<br/>Surgical</li> <li>(h) Approved (Complete) - W<br/>15822 : REVISION OF UPPI<br/>1.0 Units</li> <li>ity: (None)</li> <li>ider: JONES, HENRY</li> </ul> | /ith Letter<br>ER EYELID |                     |                    |                                            |

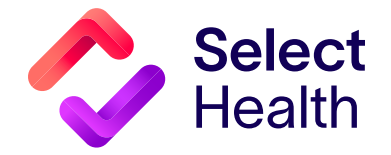

#### 3. Not Certified—This indicates that the authorization has been denied.

| Reference #          | Member ID  | Policy ID                                                                                                    | Member Name                                                                                                    | Member DOB | Requesting Provider | <u>Status</u> | Diagnosis                                  |
|----------------------|------------|----------------------------------------------------------------------------------------------------|----------------------------------------------------------------------------------------------------|------------|---------------------|---------------|--------------------------------------------|
| ≥ 231060009          | 0123456789 | 10000000-00                                                                                                    | XZTEST, POWERTRAILONE D                                                                                                    | 01/01/1999 | JONES, HENRY        | Not Certified | Z01.89 : Encntr preprocedural examinations |
| Service Refere       | nce #      | Service Details                                                                                                    |                                                                                                    |            |                     |               |                                            |
| <u>0231060009-00</u> | 1          | Service From/T<br>Place of Servic<br>Service:<br>Service Status:<br>Procedure:<br>Total Qty:<br>Servicing Facil<br>Servicing Provi | <ul> <li>o: 07/03/2023 - 12/31/2023</li> <li>e: Home<br/>Private Duty Nursing</li> <li>(j) Denied - With Letter<br/>PD01 : Private Duty Nurse<br/>2050.0 Units</li> <li>ity: ABC PEDIATRICS</li> <li>ider: (None)</li> </ul> |            |                     |               |                                            |

#### 4. Modified—This indicates multiple determinations such as approved and denied services within the same request.

| Reference #          | Member ID  | Policy ID                                                                                                    | Member Name                                                                                                    | Member DOB                                                             | Requesting Provider                                                                                 | <u>Status</u>                                | <u>Diagnosis</u> |                                                                                 |                                                                |
|----------------------|------------|----------------------------------------------------------------------------------------------------|----------------------------------------------------------------------------------------------------|------------------------------------------------------------------------|----------------------------------------------------------------------------------------------------|----------------------------------------------|------------------|---------------------------------------------------------------------------------|----------------------------------------------------------------|
|                      | 0123456789 | 10000000-00                                                                                                    | XZTEST, POWERTRAILONE D                                                                                                    | 01/01/1999                                                             | JONES, HENRY                                                                                        | Modified                                     | Z01.89 : Encnt   | r preprocedural examinations                                                    |                                                                |
| Service Refere       | ence #     | Service Details                                                                                                    |                                                                                                    |                                                                        |                                                                                                    |                                              | K,               |                                                                                 |                                                                |
| <u>0231119235-00</u> | <u>11</u>  | Place of Service:<br>Service:<br>Service Status:<br>Procedure:<br>Servicing Facility<br>Servicing Provide<br>Inpatient Details: | Inpatient Hospital<br>Hospital - Inpatient<br>Approved (In Progress) - With L<br>SOUT : Surgical services inpati<br>: ABC PEDIATRICS<br>r: (None)<br>Admit Date: (None) Discharg<br>Status: Denied 12/06/2023-12    | .etter<br>ent<br>e Date: (None) L/<br>/09/2023 Days: 4                 | <b>OS:</b> 0<br>4 <b>Reason:</b> SA - Out of Ser                                                    | vice Area (Advo                              | icates)          | This request sho<br>status as not all s<br>requested were a<br>Viewing the deta | ws a "Modified"<br>services<br>approved.<br>ils of the request |
| <u>0231119235-00</u> | <u>11</u>  | Place of Service:<br>Service:<br>Service Status:<br>Procedure:<br>Servicing Facility<br>Servicing Provide<br>Inpatient Details: | Inpatient Hospital<br>Hospital - Inpatient<br>(I) Partial (In Progress) - With L<br>SU01 : Surgical services inpati<br>: ABC PEDIATRICS<br>r: (None)<br>Admit Date: (None) Discharg<br>Status: Denied 12/06/2023-12 | A "Partial'<br>the specif<br>e Date: (None) Li<br>/09/2023 Days: 4     | " status on a service<br>fied procedure was a<br><b>OS</b> : 0<br>4 <b>Reason</b> : SA - Out of Ser | line represe<br>approved.<br>vice Area (Advo | ents<br>icates)  | will show which s<br>approved and wh                                            | ervices were<br>hich were denied.                              |
| <u>0231119235-00</u> | <u>11</u>  | Place of Service:<br>Service:<br>Service Status:<br>Procedure:<br>Servicing Facility<br>Servicing Provide<br>Inpatient Details: | Inpatient Hospital<br>Hospital - Inpatient<br>Denied With Letter<br>SU01: Surgical Servic<br>: ABC PEDIATRICS<br>r: (None)<br>Admit Date: (None) Discharg<br>Status: Denied 12/06/2023-12                           | enied" status<br>procedure wa<br>e Date: (None) Li<br>/09/2023 Days: 4 | on a service line rep<br>as denied.<br>Os: 0<br>4 <b>Reason</b> : SA - Out of Ser                   | presents<br>vice Area (Advo                  | icates)          |                                                                                 |                                                                |

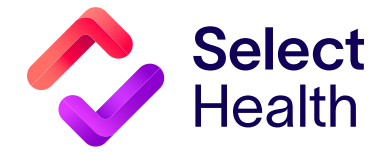